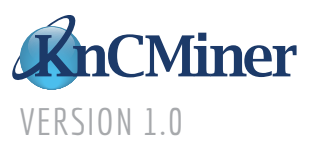

| PAGE | ISSUE |
|------|-------|
|      |       |

- 01 \_\_\_\_ POWER SUPPLY
- 02 \_\_\_\_\_ FINDING THE IP ADDRESS OF YOUR MINER
- 02 \_\_\_\_ STATUS
- 03 \_\_\_\_ MINING
- 04 \_\_\_\_\_ NETWORKING
- 04 \_\_\_\_\_ SERVICES
- 05 \_\_\_\_\_ SECURITY
- 05 UPPGRADE
- 06 \_\_\_\_\_ HARD RESET

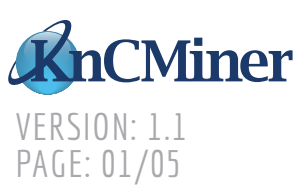

### Power supply setup and ASIC + controller board configuration

Ensure your miner is not connected to the power supply. As power supplies are designed for machines with an on/off switch, you will need to *jump the power supply*.

**O Cut a paper clip** and **top it with electrical tape or a form of plastic electrical shielding**.

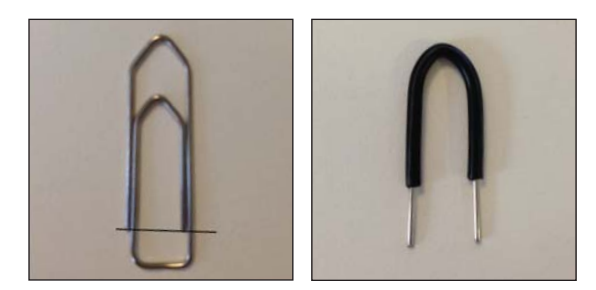

Use the paper clip or 24pin ATX bridge to *connect pins 4 and 5* next to the clip on the top of the 24pin connector.

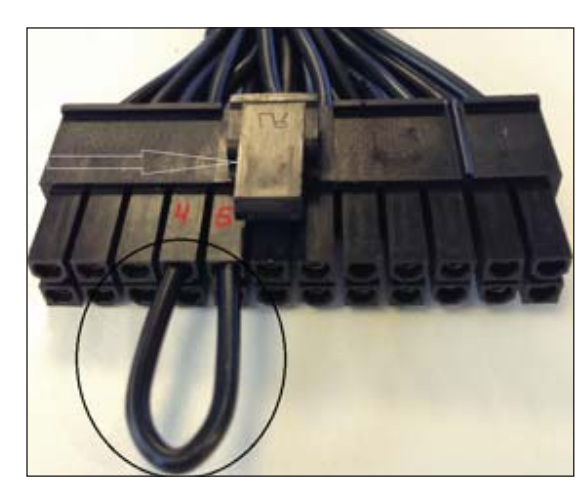

O 4 Connect the 4pin Molex to the controller board and Ethernet cable as displayed in the image below. Note: The controller board should be placed on a Non-conductive surface.

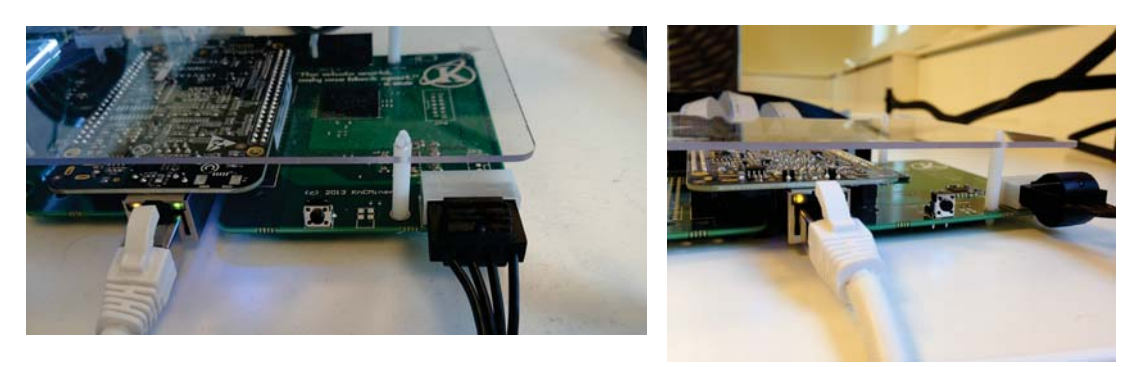

05 Connect the flat ribbon cables as shown below. Support the board underneath the slots when pressing the cables in, to stop the board from bending.

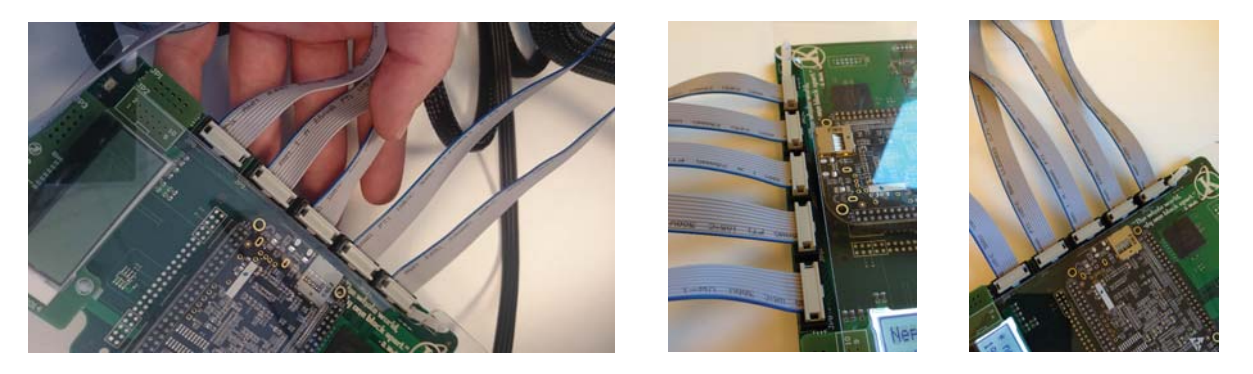

06 Connect the other end of the flat ribbon cable to the ASIC board as shown below. Ensure that the connector is correctly placed on all 10 pins.

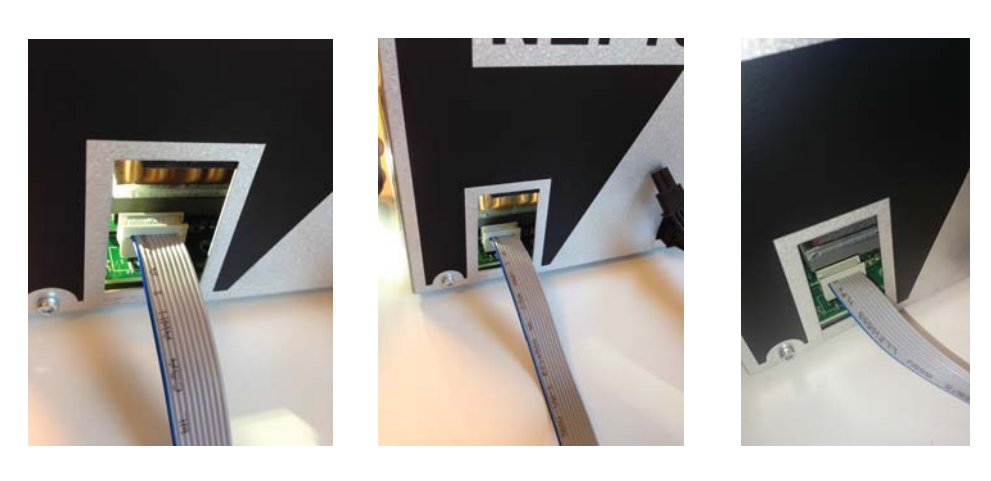

**O7** Connect the 6 pin PCI-E power connector to the ASIC as shown below. Ensure that the plug is correctly seated and secure. Always use 1 PCI-E cable per ASIC board.

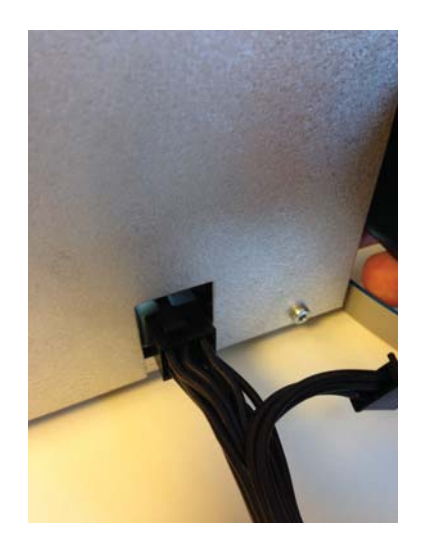

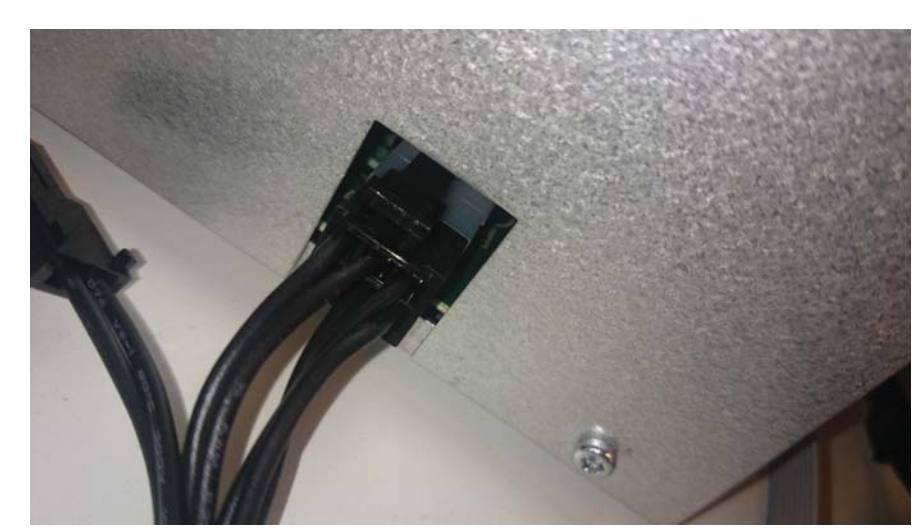

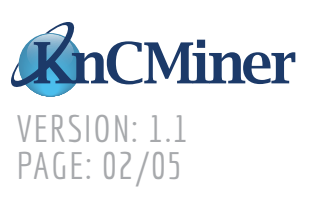

### FINDING THE IP ADDRESS OF YOUR MINER

As the miner is by default using DHCP, it will automatically be assigned an IP address when first connected to your network. The IP address will be displayed on the LCD screen on the controller board. Once the IP address has been identified, *enter this into your web browser* and *enter the user name 'admin' and password 'admin'*.

### **STATUS**

This screen displays the current statistics of the miner including the average hash rate. You can also view the current temperature of each ASIC and their slot positions within the miner.

| Miner Statu                                                                   | 5                                                                                  |                                                                                              |   |
|-------------------------------------------------------------------------------|------------------------------------------------------------------------------------|----------------------------------------------------------------------------------------------|---|
|                                                                               |                                                                                    |                                                                                              | - |
| Mining Status                                                                 |                                                                                    | HW Status                                                                                    |   |
|                                                                               |                                                                                    |                                                                                              |   |
| CGMiner Status                                                                | Running (pid=15920)                                                                | ASIC slot #1 61.5 *C                                                                         |   |
| CGMiner Status<br>Last Checked                                                | Running (pid=15920)<br>Wed Nov 20 13:40:57 UTC 2013                                | ASIC slot #1 615 °C<br>ASIC slot #2                                                          |   |
| CGMiner Status<br>Lest Checked<br>Avg. Hash Rate                              | Running (pd= 15920)<br>Wed Nov 20 13:40:57 UTC 2013<br>285 Gh/s                    | ASIC slot #1 615 *C<br>ASIC slot #2<br>ASIC slot #3 55 0 *C                                  |   |
| CGMiner Status<br>Last Checked<br>Avg: Hash Rate<br>WU                        | Running (pid=15920)<br>Wed Nov 20 13:40:57 UTC 2013<br>285 Gh/s<br>3987            | ASIC slot #1 61.5 °C<br>ASIC slot #2 -<br>ASIC slot #3 55.0 °C<br>ASIC slot #4 -             |   |
| CGMiner Status<br>Last Checked<br>Avg. Hirsh Rate<br>WU<br>Difficulty Accepte | Purning (pd=15920)<br>Wed Nov 20 13:40:57 UTC 2013<br>285 Gh/s<br>3987<br>d 259412 | ASIC slot #1 61.5 *C<br>ASIC slot #2<br>ASIC slot #3 55.0 *C<br>ASIC slot #4<br>ASIC slot #5 |   |

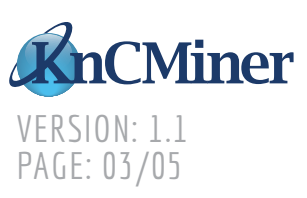

### MINING

This screen allows you to configure the miner's parameters. Pool URL – In this field you should *enter the URL of your desired pool*. Account – This is your worker ID on the selected pool Password – This is the password for your selected worker

You can add a secondary backup pool by simply clicking the 'Add Pool' button. The pool at the top of the list is always the primary pool.

After saving any changes you must then restart CGMiner by clicking the "Restart Miner" button.

The 'Reset to Factory Defaults' button resets all pool configuration, network settings, services settings and security settings to that of which the miner was originally shipped with.

| Miner Setting<br>Edit mining parameter<br>and press "Restart C | 5<br>ers, press "Save changes" to s<br>GMmer" to apply changes | ave settings on miner. |     |
|----------------------------------------------------------------|----------------------------------------------------------------|------------------------|-----|
|                                                                |                                                                |                        | -   |
| Pools                                                          |                                                                |                        | Add |
| Pool url/quota                                                 | TestPool                                                       |                        |     |
| Account                                                        | TestWorker                                                     |                        |     |
|                                                                |                                                                |                        |     |

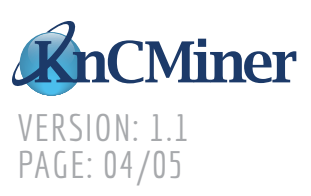

#### NETWORKING

This screen allows you to *configure the network settings of the miner*. DHCP is set by default. To enable a static IP address *uncheck this box* and *enter the desired settings*.

| Network Settin<br>Network setup for Mi | ngs<br>ner      |  |
|----------------------------------------|-----------------|--|
| e ourp                                 |                 |  |
| Hostname                               |                 |  |
| IP Address                             |                 |  |
| Netmask                                |                 |  |
| Gateway                                |                 |  |
| DNS Servers                            | Space separated |  |

### **SERVICES**

This screen allows you to *enable or disable SSH* (Secure Shell) on the miner. The default login for SSH: Username = *root* Password = *admin* 

The 'Find my Miner' check box allows you to identify which miner you are accessing (if you have several) by omitting a bright flashing LED light from within the miner. Uncheck this function to stop the LED from flashing.

| Status                  | Mining                      | Networking | Services | Security | Upgrade |   |
|-------------------------|-----------------------------|------------|----------|----------|---------|---|
| Services<br>Enable/Disa | Settings<br>ble SSH service |            |          |          |         |   |
| R Enable St             | ы                           | -          |          |          |         | - |
| C Find my N             | West                        |            |          |          |         | _ |

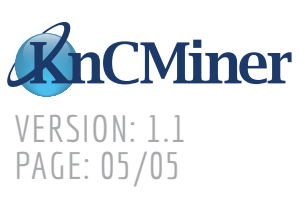

### **SECURITY**

This screen allows you to *reset the password* used to enter the web interface. Please note that if you change the password here, it will also change the password for the SSH access. However, if you change the password using SSH, this will only change the password for SSH access.

There is also the option to restart your miner from the web interface.

#### Please take time to read the disclaimer at the foot of this page.

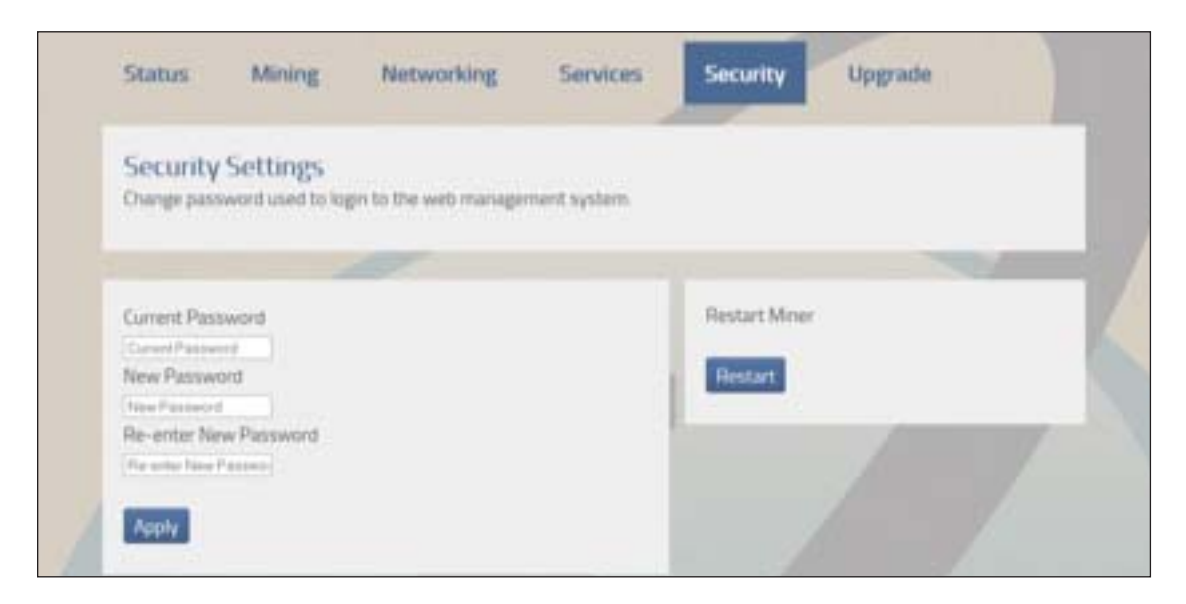

### UPGRADE

Through this screen you will be able to *update your miner's firmware*. When an update is released it will be available for download on the KnCMiner website. Once downloaded, simply *browse to the file and hit 'Apply'*. This will automatically update the current firmware on the miner.

| Status                                | Mining                                | Networking | Services | Security | Upgrade |   |
|---------------------------------------|---------------------------------------|------------|----------|----------|---------|---|
| FW Upg<br>Current firm<br>Upgrade the | rade<br>ware revision, 0:<br>Firmware | 99         |          |          |         |   |
| Choose file t                         | to upload<br>n Ra selected            |            |          |          |         | _ |
| Apple                                 |                                       |            |          |          |         |   |

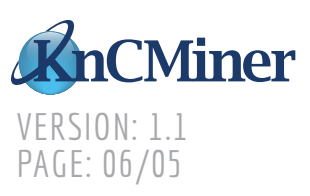

### **HARD RESET**

The miner is equipped with a hard reset button. This is located next to the power input on the controller board. To perform a hard reset on the miner you must *press the button 5 times consecutively, wait 5 seconds*, and then *press the button a further 5 times*. Please note that the miner will not restart.